## Update Chrome on Chromebook (must be logged in)

1. Click in the bottom right corner by the time

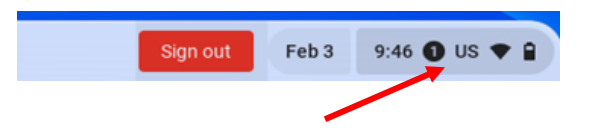

2. Click on the Settings wheel

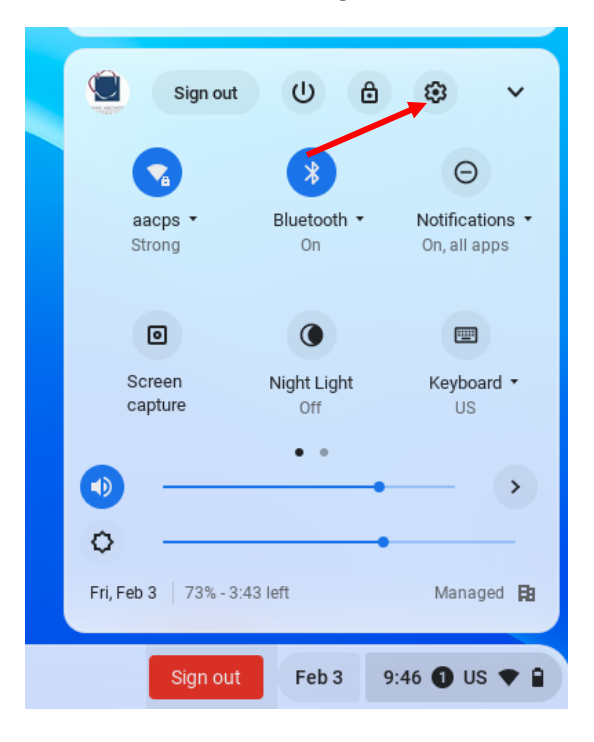

3. Click on About ChromeOS

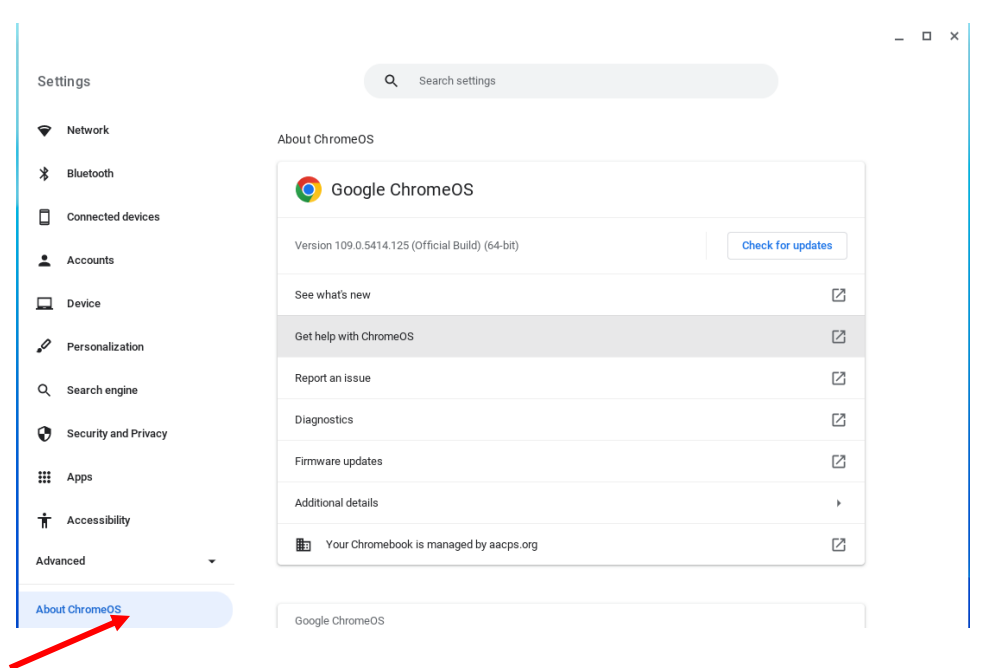

## 4. Click on Check for Updates

|                      |                                                  |                   | _ 0 × |
|----------------------|--------------------------------------------------|-------------------|-------|
| Settings             | Q Search settings                                |                   |       |
| Network              | About ChromeOS                                   |                   |       |
| ✗ Bluetooth          | O Google ChromeOS                                |                   |       |
| Connected devices    |                                                  |                   |       |
| Accounts             | Version 109.0.5414.125 (Official Build) (64-bit) | Check for updates |       |
| Device               | See what's new                                   | Z                 |       |
| Personalization      | Get help with ChromeOS                           | Ľ                 |       |
| Q Search engine      | Report an issue                                  |                   |       |
| Security and Privacy | Diagnostics                                      |                   |       |
| ## Apps              | Firmware updates                                 | Z                 |       |
| • Accessibility      | Additional details                               | •                 |       |
| Advanced -           | Your Chromebook is managed by aacps.org          | ß                 |       |
|                      |                                                  |                   |       |
| About ChromeOS       | Google ChromeOS                                  |                   |       |
|                      |                                                  |                   |       |

5. Click on Restart when it finishes (Check for Updates will change to Restart when complete)